#### FAQs

#### Why do I need to reset my password?

For security purposes, CU Denver/Anschutz passwords expire every 90 days. If your password has expired, then you will need to reset it before you can login to any CU Denver/Anschutz system.

## What is a POI?

POI stands for "person of interest." POIs are people who are not employed by CU but need access to CU computer systems.

#### What is a POI number?

A POI number is the unique identifier a POI is given in the CU system; it's used in place of a CU employee number.

## I don't think I have a POI number. What do I do?

In order to become a POI and, therefore get a POI number, you are required to complete the POI Form. Then you will get an email instructing you with next steps. NOTE: If you're submitting a <u>POI Form</u> for the first time, the rest of this document does not apply to you.

## How can resetting my password be easier in the future?

It is <u>highly recommend</u> that POIs make note of their POI numbers and CU Denver/Anschutz usernames; these should be kept in a secure place. Though passwords expire, POI numbers and usernames are static, and they are integral parts of the password reset process. Having your POI number and CU Denver/Anschutz username safe but accessible will enable you to quickly and independently reset your password in the future.

**GET STARTED**—Use the following decision tree to identify the best place for you to start:

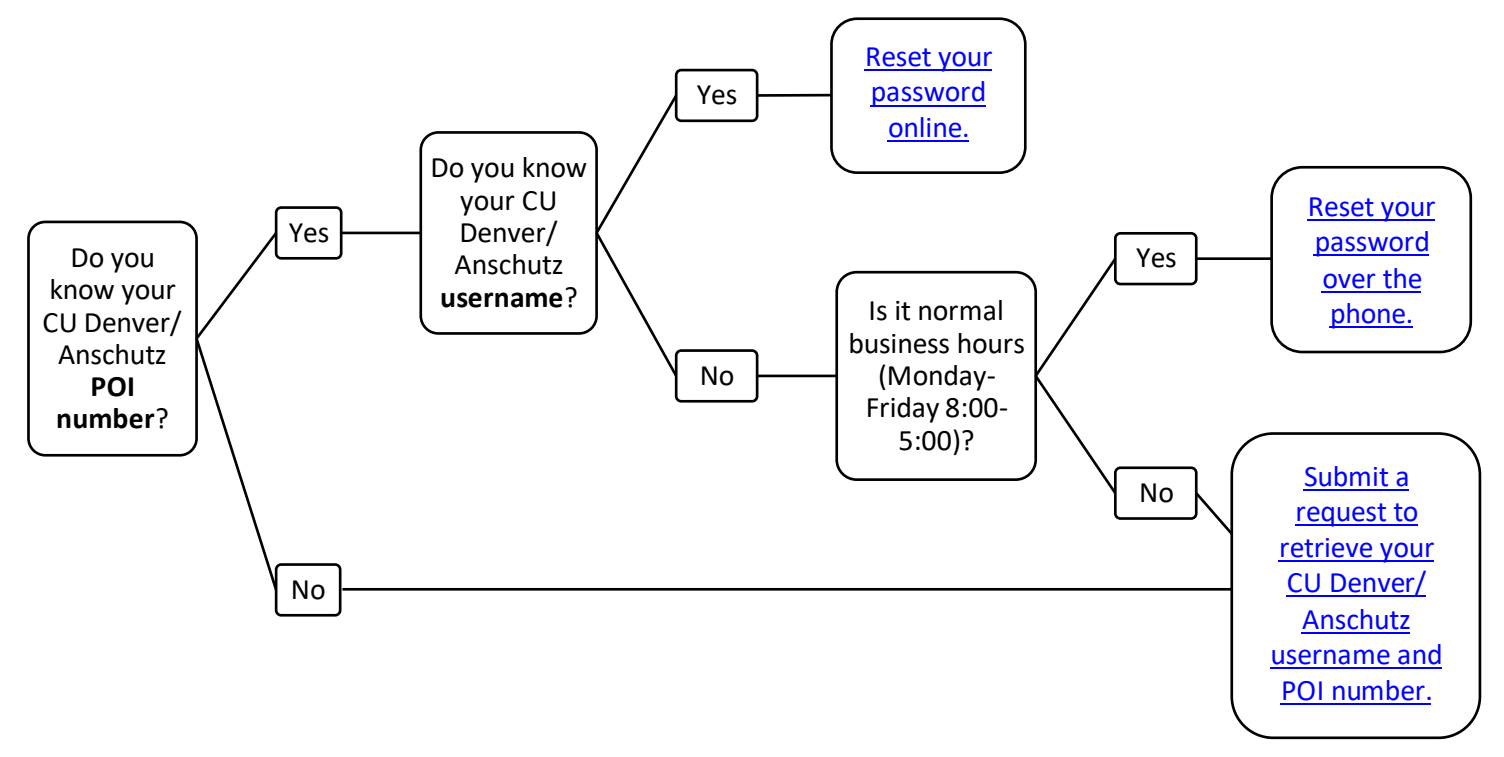

## Reset your password online

STOP: For this process, you need to have your CU Denver/Anschutz username AND POI number.

- Start here if you have your POI number but NOT your CU Denver/Anschutz username.
  - Start here if you do NOT have either your CU Denver/Anschutz username or your POI number.
- 1. In your internet browser, open the <u>CU Denver/Anschutz Password Reset Page</u>.
- 2. Select "Reset by text message or email".

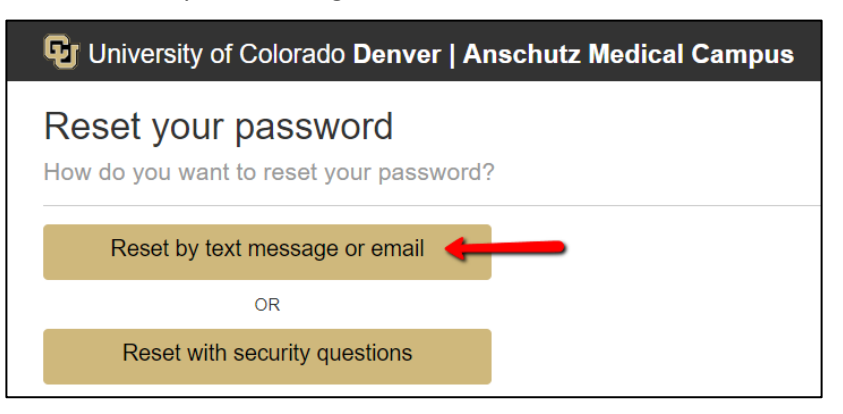

3. Answer the questions.

| University of Colorado Denver   Anschutz Medical Campus           |                                          |                                  |                                 |
|-------------------------------------------------------------------|------------------------------------------|----------------------------------|---------------------------------|
| Step 1<br>Verify your information                                 | Step 2<br>Select a device                | Step 3<br>Get temporary password | Step 4<br>Set your new password |
| Reset your passwo                                                 | nd                                       |                                  |                                 |
| Username                                                          | Enter your CU Denver/A<br>username here. | Anschutz                         |                                 |
| university username Student / Employee / Prospective Student ID ② |                                          | Enter your CU<br>POI number h    | Denver/Anschutz<br>ere.         |
| Student / Employee / Prospective Stud                             | ent ID                                   |                                  |                                 |

- 4. Click "Next Step".
- 5. Read the screen.
- 6. Select either "Phone Number" or "Email".
- 7. Click "Accept terms and send temporary password".
- 8. Retrieve your temporary password from your email or phone (based what was selected in step 4 above).
- 9. Enter the temporary password.
- 10. Reset your password.
- 11. Submit the COI Disclosure.

## Reset your password over the phone

- STOP:
  - For this process, you need to have your CU Denver/Anschutz <u>POI number</u>.
     Start here if you do NOT have either your CU Denver/Anschutz username or your POI number.
  - This process can only be done during <u>normal business hours</u> (Monday-Friday 8:00-5:00).
    - Start <u>here</u> if it is outside of business hours.
- 1. Call the CU Denver/Anschutz Help Desk at 303-724-4357.
- 2. Follow the prompts for password help.
- 3. Once you have someone on the phone, please give them your CU Denver/Anschutz POI number.
- 4. They will provide your username, a temporary password, and instructions for resetting your password.
- 5. Write down your CU Denver/Anschutz username and POI number in a secure place so that you can easily reference them in the future.
- 6. <u>Submit the COI Disclosure</u>.

## Submit a request to retrieve your CU Denver/Anschutz username and POI number

- 1. Email the eRA Support Team at <u>eRASupport@cuanschutz.edu</u>.
- 2. In your email, state that you need to retrieve your CU Denver/Anschutz username and your POI number.
- 3. In your email, include the following:
  - First name
  - Last name
  - Birthday
- 4. You will be contacted by email with your username, POI number, and next steps for resetting your password, which can also be found <u>here</u>.
- 5. Write down your CU Denver/Anschutz username and POI number in a secure place so that you can easily reference them in the future.
- 6. After you've reset your password, you'll be able to submit the COI Disclosure.

# Submit the COI Disclosure

- 1. In your internet browser, please navigate to the <u>eRA InfoEd system</u>.
- 2. Select "Denver" from the drop down.
- 3. Login with your CU Denver/Anschutz username and reset password.
- 4. Click on "Conflict of Interest" (left side of the screen).
- 5. Click on "Update."
- 6. Click on the new disclosure button as noted below:
  - "Recertify or Update Disclosure" if you have submitted disclosure previously.
  - "Edit/Submit Current Disclosure" if you started but did not complete a disclosure.
  - "Create Initial Disclosure" if you have never submitted a disclosure.

For step-by-step instructions, please see the <u>COI Disclosure Instructions</u>.